1. Click the Start button, select Settings, and then select Network and Dial-up Connections. Click Make New Connection.

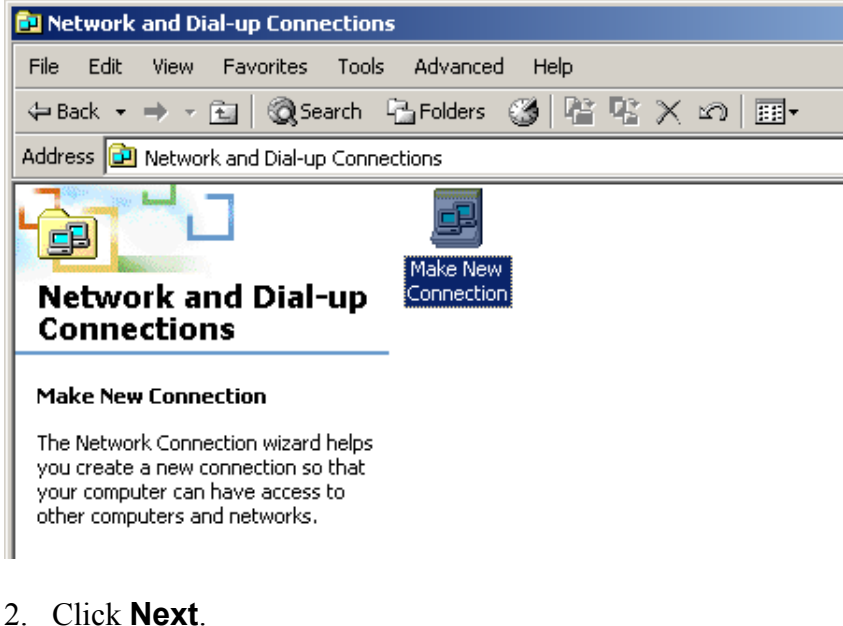

# <image>

### 3. Select Dial-up to the Internet.

# Network Connection Wizard Network Connection Type You can choose the type of network connection you want to create, based on your network configuration and your networking needs. O Dial-up to private network Connect using my phone line (modem or ISDN). Dial-up to the Internet Connect to the Internet using my phone line (modem or ISDN). C Connect to a private network through the Internet Create a Virtual Private Network (VPN) connection or 'tunnel' through the Internet. C Accept incoming connections Let other computers connect to mine by phone line, the Internet, or direct cable. C Connect directly to another computer Connect using my serial, parallel, or infrared port. < <u>B</u>ack Cancel $\underline{N}ext >$

4. Select I want to set up my Internet connection manually, or I want to connect through a local area network (LAN). Click Next.

| Internet Connection Wizard | ×                                                                                                    |
|----------------------------|----------------------------------------------------------------------------------------------------|
| 174                        | Welcome to the Internet<br>Connection Wizard                                                                                                    |
|                            | The Internet Connection wizard helps you connect your computer<br>to the Internet. You can use this wizard to set up a new or<br>existing Internet account. |
|                            | O I want to sign up for a new Internet account. (My telephone line is connected to my modem.)                                                               |
|                            | <ul> <li>I want to transfer my existing Internet account to this computer.<br/>(My telephone line is connected to my modem.)</li> </ul>                     |
|                            | <ul> <li>I want to set up my Internet connection manually, or I want to<br/>connect through a local area network (LAN).</li> </ul>                          |
|                            | To leave your Internet settings unchanged, click Cancel.                                                                                                    |
|                            | To learn more about the Internet, click Tutorial.                                                                                                    |
|                            | < <u>B</u> ack. <u>N</u> ext > Cancel                                                                                                    |

# 5. Select I connect through a phone line and a modem. Click Next.

| Internet Connection Wizard                                                                                                    | ×     |
|----------------------------------------------------------------------------------------------------|-------|
| Setting up your Internet connection                                                                                                    | ×     |
| If you have an Internet service provider account, you can use your phone line and a modem<br>to connect to it. If your computer is connected to a local area network (LAN), you can gain<br>access to the Internet over the LAN. |       |
| How do you connect to the Internet?      I connect through a phone line and a modem                                                                                                    |       |
| C I connect through a local area network (LAN)                                                                                                    |       |
|                                                                                                    |       |
|                                                                                                    |       |
| < <u>B</u> ack <u>N</u> ext > C                                                                                                    | ancel |

6. Enter your Area code, Telephone number and Country/region name and code. Click Next.

| Internet Connection Wizard                                                                                    | ×   |
|----------------------------------------------------------------------------------------------------|-----|
| Step 1 of 3: Internet account connection information                                                          | ×,  |
| Type the phone number you dial to connect to your ISP.                                                        |     |
| Area code: Ielephone number:<br>441 – 295-0099<br>Country/region name and code:<br>Bermuda (1)                |     |
| ✓ <u>U</u> se area code and dialing rules                                                                     |     |
| To configure connection properties, click Advanced. Advanced<br>(Most ISPs do not require advanced settings.) |     |
| < <u>B</u> ack <u>N</u> ext > Can                                                                             | cel |

# 7. Enter your **User name** and **Password**. Click **Next**.

| Internet Connection Wizard                                                                                                    | ×      |
|----------------------------------------------------------------------------------------------------|--------|
| Step 2 of 3: Internet account logon information                                                                                                    | ž      |
| Type the user name and password you use to log on to your ISP. Your user name may<br>also be referred to as your Member ID or User ID. If you do not know this information,<br>contact your ISP. |        |
| Leser name: fkbxxxx<br>Password: ******                                                                                                    |        |
| < <u>B</u> ack                                                                                                    | Cancel |

# 8. In the **Connection Name** field type **FKBNet**. Click **Next**.

| 8. In the <b>Connection Name</b> field type <b>FKBNet</b> . Click <b>Next</b> .                                             |        |
|----------------------------------------------------------------------------------------------------|--------|
| Internet Connection Wizard                                                                                                  | ×      |
| Step 3 of 3: Configuring your computer                                                                                      | ×      |
| Information about your Internet account is grouped together as a dial-up connection<br>and labeled with a name you provide. |        |
| Type a name for the dial-up connection. This can be the name of your ISP or any name<br>you want to use.                    |        |
| Connection name:<br>FKBNet                                                                                                  |        |
|                                                                                                    |        |
|                                                                                                    |        |
|                                                                                                    |        |
| < <u>B</u> ack                                                                                                    | Cancel |

### 9. Select No. Click Next.

| Internet Connection Wizard                                                                                                    | ×      |
|----------------------------------------------------------------------------------------------------|--------|
| Set Up Your Internet Mail Account                                                                                                    | ž      |
| An Internet mail program is installed on your computer. Internet mail allows you to<br>receive and send e-mail messages.                                                                                                    |        |
| To successfully set up your Internet mail account, you must have already signed up for<br>an e-mail account with an Internet service provider and obtained important connection<br>information. If you are missing any information the wizard asks you to provide, contact<br>your Internet service provider. |        |
| Do you want to set up an Internet mail account now?                                                                                                    |        |
|                                                                                                    |        |
| ⊙ No                                                                                                    |        |
|                                                                                                    |        |
|                                                                                                    |        |
|                                                                                                    |        |
|                                                                                                    |        |
|                                                                                                    |        |
|                                                                                                    |        |
| < <u>B</u> ack <u>N</u> ext >                                                                                                    | Cancel |

## 10. Uncheck the **To connect to the Internet immediately** box. Click **Finish**.

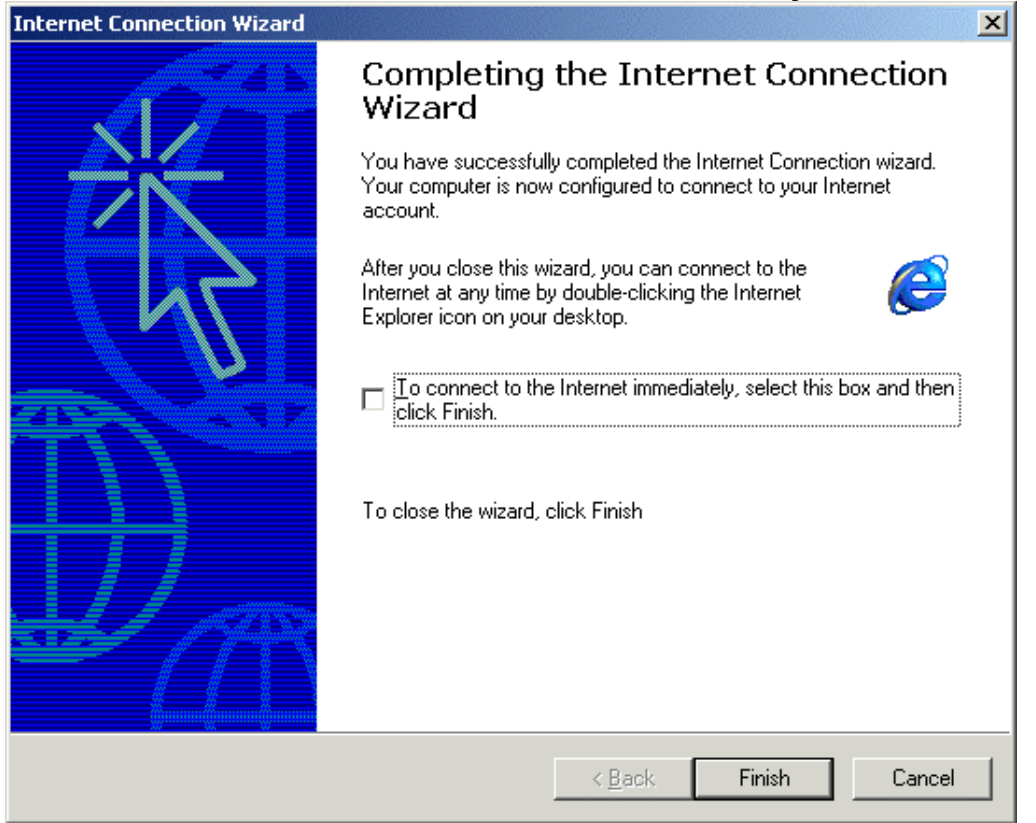

# 11. Right click once on FKBNet and select **Properties**.

| Network and Dial-up Connection           | 15                          |                   | <u>-     ×</u> |
|------------------------------------------|-----------------------------|-------------------|----------------|
| File Edit View Favorites Tools           | s Advanced Help             |                   | -              |
| 🖛 Back 👻 🔿 👻 💽 🔞 Search                  | 🔁 Folders 🛛 🕥 🔤             | ¶ X ∽   ⊞•        |                |
| Address 違 Network and Dial-up Conn       | ections                     | <b>~</b>          | ể∽             |
|                                          |                             | ۵                 |                |
| Network and Dial-up<br>Connections       | Make New FKBI<br>Connection | Connect<br>Status |                |
|                                          | -                           | Create Copy       |                |
| FKBNet                                   |                             | Create Shortcut   |                |
| Type: Dial-up Connection                 |                             | Delete            |                |
| Status: Disconnected                     |                             |                   |                |
|                                          |                             | Properties        |                |
|                                          |                             |                   |                |
|                                          |                             |                   |                |
| 🖳 Displays the properties of the selecte | ed connection.              |                   |                |

# 12. Select the **Networking** tab. Click **Settings**.

| FKBNet Properties                                                                                                    | ? ×        |  |
|----------------------------------------------------------------------------------------------------|------------|--|
| General Options Security Networking Share                                                                                                    | ring       |  |
| Type of dial-up server I am calling:                                                                                                    |            |  |
| PPP: Windows 95/98/NT4/2000, Internet                                                                                                    | <b></b>    |  |
|                                                                                                    | Settings   |  |
| Components checked are used by this connecti                                                                                                    | ion:       |  |
| ✓ ↓ Internet Protocol (TCP/IP)                                                                                                    |            |  |
| Elie and Printer Sharing for Microsoft Nel     Elient for Microsoft Networks                                                                                                    | tworks     |  |
|                                                                                                    |            |  |
| Install Uninstall                                                                                                    | Properties |  |
| Description<br>Transmission Control Protocol/Internet Protocol. The default<br>wide area network protocol that provides communication<br>across diverse interconnected networks. |            |  |
| OK                                                                                                    | Cancel     |  |

13. Uncheck the Negotiate multi-link for single link connections box. Click OK. Click OK again.

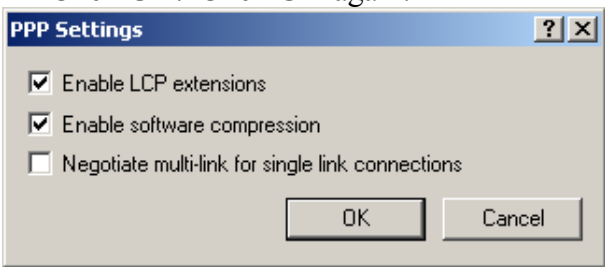